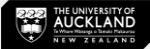

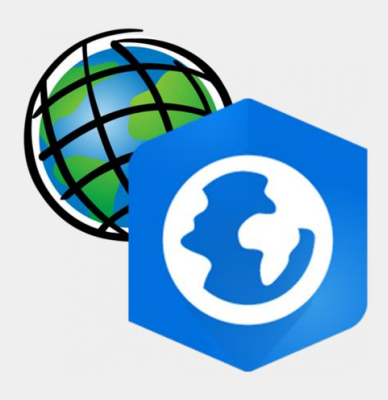

# Excel DRH Intermediate Tutorial

Calculations and Formulas | Basic Functions

July 2023

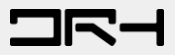

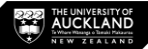

## Content

Exercise: Finding age proportion from census data

We will look at:

- 1. Navigating NZ dot stats to access 2018 census
- 2. Extracting data from Open Data sources
- Calculating proportion of children 0-14 years old and elderly above 65 years in relation to general population
- 4. Briefly discuss graph making and further application of data

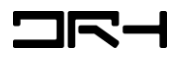

### N7 Dot Stats

#### https://nzdotstat.stats.govt.nz

- Use 2018 Census, Population and Migration > Age and 1. sex night population count (2<sup>nd</sup> option)
- 2. Customise
  - Year: Select 2018 only [1/3] а.
  - Age group: Expand options select [14/148] b.
    - **Deselect Total people**
    - ii. 0-4.5-9.10-14
    - iii. 15-29 select each bracket
    - iv. 30-64 select each bracket
    - 65 years and over v.
  - Area: Expand Total New Zealand by Territorial c. Authority [563/2386]
    - Expand Auckland (but don't select Auckland)
    - Select and highlight Okakura Peninsula
    - iii. Select level within node (select items)
- 3. View data
  - Total should have 4 pages a.
- 4. Export
  - Export to XLS file a.

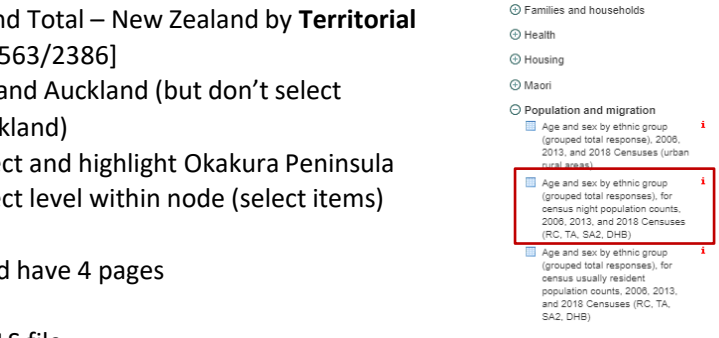

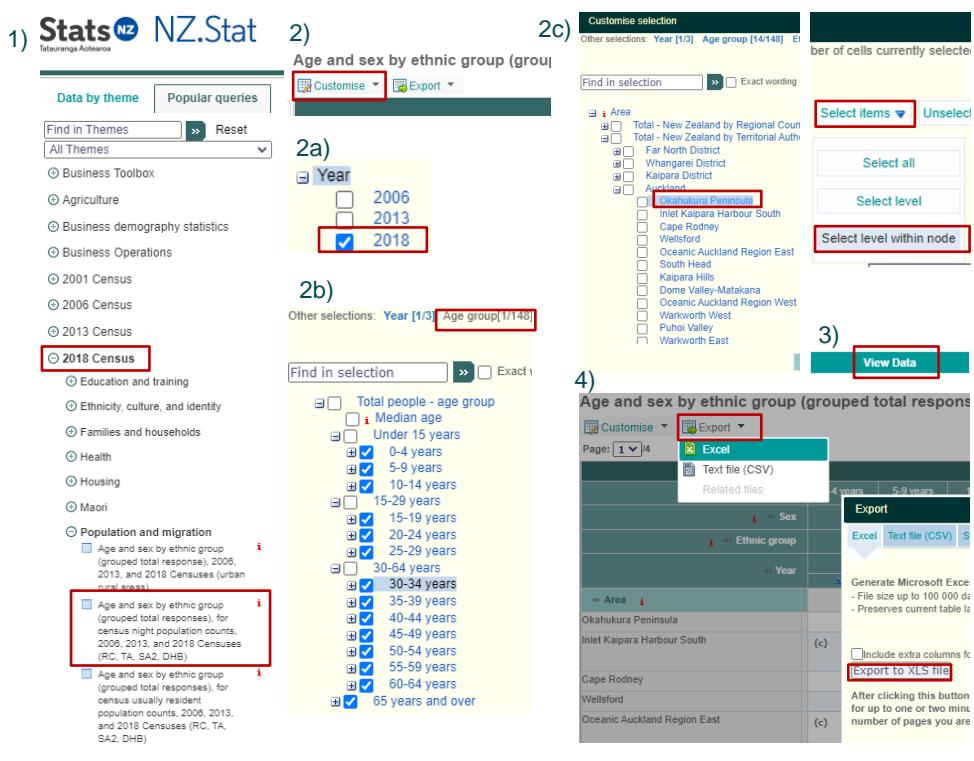

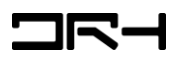

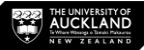

#### **Excel – Manipulations**

- 1. Open in Excel (might have error code just ignore) and click yes
  - a. File > save as > excel workbook
- 2. Replace missing and confidential data
  - a. Ctrl + F, click replace tool
    - i. (..) no space, replace with Null
  - b. Should have replaced 162 units
- 3. Create new column titled Total
  - a. Use auto sum on the first row and click enter
  - b. Click and hold the bottom right of the cell and drag + sign down to the last cell at the bottom (this will copy the sum equation to all the rows below)

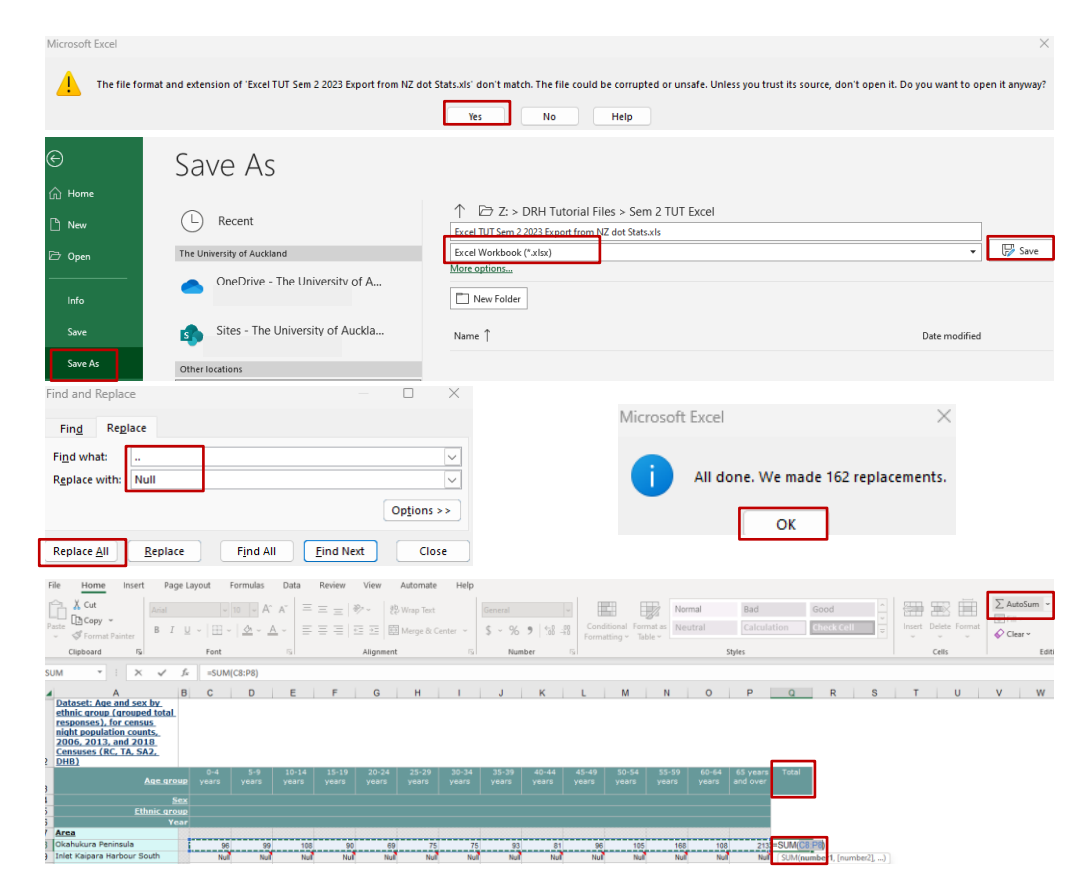

#### **Excel – Calculations**

- 1. Add new column name: Proportion of People 65 years and over
  - a. Equation =number of 65 years and over/total number
  - b. Drag corner of cell to the bottom
  - c. Format the data into percentage if you wish: Highlight the numbers then Home > Number > Percentage
- 2. Do the same for Children (age 14 and below)
  - a. Make a new column for children 14 and below
  - b. Equation = SUM(Cell 1, cell 2, cell 3) or go to Formulas: Insert Function
  - c. Then make another column for proportion of children
  - d. Equation = number of 14 years and under/total number
  - e. Drag the corner of cell to the bottom to copy the equation

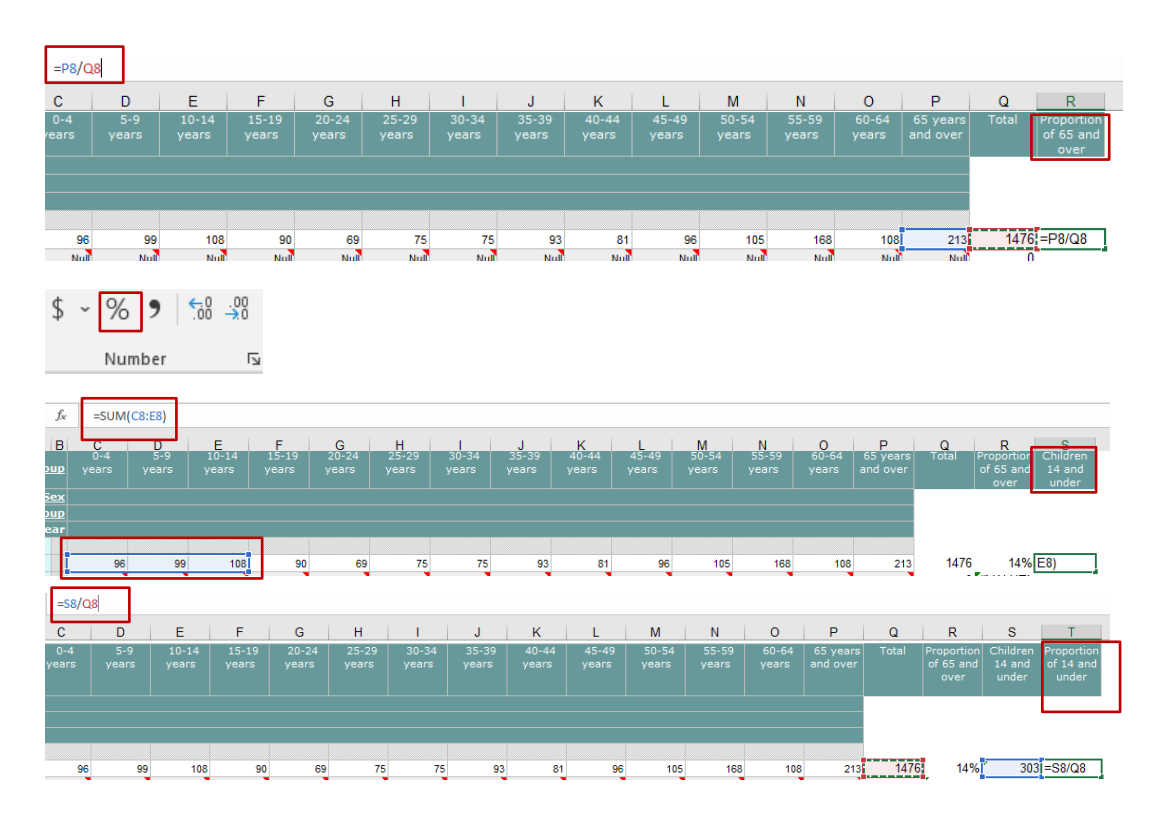

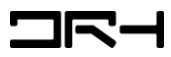

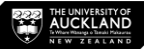

#### Excel – Finalising

- 1. At the bottom left of your screen, make a new sheet and copy over the areas and proportions
  - Select everything under area > copy and paste into new sheet
  - Go back to the original sheet select from the first percentage of proportion of 65 and over and highlight down to the last percentage
  - c. Copy the proportions into the new sheet
    and make sure to *paste as values*
  - d. Do the same for proportion of children

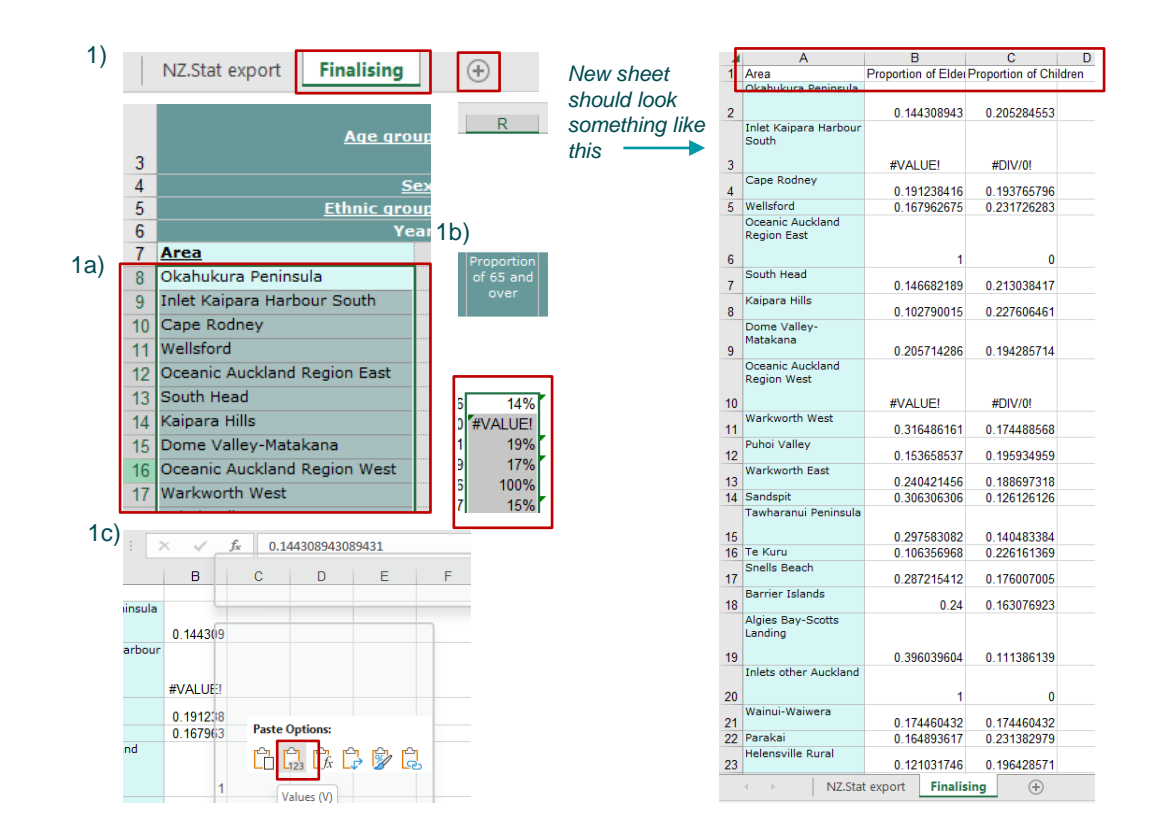

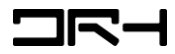

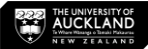

### Excel – Finalising

1)

- 1. Ctrl + F to open Find and Replace
  - a. Replace #VALUE! with Null or 0
  - b. Replace #DIV/0! with Null or 0
- Ctrl + A twice to select all the data on 2a) your sheet
  - a. Home > Editing > Sort & Filter >

**Custom Sort** 

- b. Sort by > Area > A to Z
- Ctrl + A again to change the data to percentage

| F  | ind and Replace                 |                          |                          |       |                    | ×        |          |               |         |         |    |                      |        |
|----|---------------------------------|--------------------------|--------------------------|-------|--------------------|----------|----------|---------------|---------|---------|----|----------------------|--------|
|    | Fing Replace                    |                          |                          |       |                    | -        |          |               |         |         |    |                      |        |
|    | Find what: #VAU                 | UE                       |                          |       |                    |          |          |               |         |         |    |                      |        |
|    | Replace with: Null              |                          |                          |       |                    | -        |          |               |         |         |    |                      |        |
|    |                                 |                          |                          |       |                    | 5        |          |               |         |         |    |                      |        |
|    |                                 |                          |                          |       | Op <u>t</u> ions > | <u> </u> |          |               |         |         |    |                      |        |
| F  | Replace <u>A</u> ll <u>R</u> ep | place Find               | All Eind M               | lext  | Close              | e        |          |               |         |         |    |                      |        |
|    | Micro                           | soft Excel               |                          | ×     |                    |          |          |               |         |         |    |                      |        |
|    |                                 |                          |                          |       |                    |          |          |               |         |         |    |                      |        |
|    |                                 | All done. We n           | ade 7 replaceme          | ents. |                    |          |          |               |         |         |    |                      |        |
|    |                                 | ОК                       |                          |       |                    |          |          |               |         |         |    |                      |        |
|    |                                 |                          |                          |       |                    |          |          |               |         |         |    |                      |        |
|    | ∑ AutoSum                       | · · · ·                  |                          |       |                    |          |          |               |         |         |    |                      |        |
|    | Z Autosur                       | n 1 45                   |                          |       |                    |          |          |               |         |         |    |                      |        |
|    | 🖵 Fill 🗸                        | Z "                      | /-                       |       |                    |          |          |               |         |         |    |                      |        |
|    | <u>^</u>                        | Sort                     | & Find 8                 | 2     |                    |          |          |               |         |         |    |                      |        |
|    | 🞸 Clear 🗸                       | Filter                   | ~ Select                 | ~     |                    |          |          |               |         |         |    |                      |        |
|    |                                 |                          |                          |       |                    |          |          |               |         |         |    |                      |        |
| L_ |                                 | Editing                  |                          |       |                    |          |          |               |         |         |    |                      |        |
|    |                                 |                          |                          |       |                    |          | 1        |               |         |         |    |                      |        |
| 1  | Area                            | B<br>Proportion of Elder | C<br>Proportion of Chile | D     | E                  | F        | G        | н             |         | J       | K  | L                    | M      |
| į. | Okahukura Peninsula             |                          |                          |       |                    |          |          |               |         |         |    |                      |        |
| 2  | Talat Mainana Mashaur           | 0.144308943              | 0.205284553              |       |                    |          |          |               |         |         |    |                      |        |
|    | South                           |                          |                          |       |                    |          |          |               |         |         |    |                      |        |
| 3  |                                 | Null                     | lull                     | 2h    | )                  |          |          |               |         |         |    |                      |        |
| 4  | Cape Rodney                     | 0.191238416              | 0.193765796              | ~     | "                  |          |          |               |         |         |    |                      |        |
| 5  | Wellsford<br>Oceanic Auckland   | 0.167962675              | 0.231726283              | Sort  |                    |          |          |               |         |         |    | ?                    | ×      |
|    | Region East                     |                          |                          | 1     | Add I and          | V Delate | Intel    | []b Convigant |         | Ontions |    | lu data har b        | andarr |
| 6  |                                 | 1                        | 0                        | 1     | You cevel          |          | Level    | LE Poblicense | الكالكا | Opuons  |    | iy oata has <u>n</u> | cauers |
| 7  | South Head                      | 0.146682189              | 0.213038417              | Col   | umn                |          |          | Sort On       |         | Orde    | 1  |                      | _      |
| 8  | Kaipara Hills                   | 0.102790015              | 0.227606461              | Son   | Area               |          | <u> </u> | Cerrvalues    |         | Ato     | 4  |                      | $\sim$ |
| 0  | Dome Valley-                    | 0.102/90015              | 0.227000401              |       |                    |          |          |               |         |         |    |                      |        |
| 9  | Matakana                        | 0.205714286              | 0.194285714              |       |                    |          |          |               |         |         |    |                      |        |
|    | Oceanic Auckland<br>Region West |                          |                          |       |                    |          |          |               |         |         |    |                      |        |
| 10 |                                 | Null                     | tull                     |       |                    |          |          |               |         |         |    |                      |        |
| 44 | Warkworth West                  | 0.215495151              | 0 174400560              |       |                    |          |          |               |         |         |    |                      | _      |
| 10 | Balant and Balance              | 0.316406161              | 0.174400000              |       |                    |          |          |               |         |         | OK | Can                  | cei    |
|    | Punoi Valley                    | 0.450050000              | 0.405004055              |       |                    |          |          |               |         |         |    |                      |        |

| A                              | В                                                                                                    | С                                                                                                    | D                                                                                                    |
|--------------------------------|----------------------------------------------------------------------------------------------------|----------------------------------------------------------------------------------------------------|----------------------------------------------------------------------------------------------------|
| Area                           | Proportion of Elder                                                                                                    | Proportion of Chi                                                                                                    | ldren                                                                                                    |
| Akoranga                       | 34%                                                                                                    | 9%                                                                                                    |                                                                                                    |
| Albany Central                 | 6%                                                                                                    | 6%                                                                                                    |                                                                                                    |
| Albany Heights                 | 7%                                                                                                    | 18%                                                                                                    |                                                                                                    |
| Albany South                   | 15%                                                                                                    | 16%                                                                                                    |                                                                                                    |
| Albany West                    | 23%                                                                                                    | 17%                                                                                                    |                                                                                                    |
| Alfriston                      | 16%                                                                                                    | 19%                                                                                                    |                                                                                                    |
| Algies Bay-Scotts<br>Landing   | 40%                                                                                                    | 11%                                                                                                    |                                                                                                    |
| Anselmi Ridge                  | 30%                                                                                                    | 19%                                                                                                    |                                                                                                    |
| Anzac Avenue                   | 7%                                                                                                    | 4%                                                                                                    |                                                                                                    |
| Aorere Central                 | 9%                                                                                                    | 24%                                                                                                    |                                                                                                    |
| Aorere North                   | 8%                                                                                                    | 27%                                                                                                    |                                                                                                    |
| Aorere South                   | 7%                                                                                                    | 25%                                                                                                    |                                                                                                    |
| Ararimu                        | 11%                                                                                                    | 22%                                                                                                    |                                                                                                    |
| Ardmore                        | 14%                                                                                                    | 20%                                                                                                    |                                                                                                    |
| Army Bay                       | 18%                                                                                                    | 19%                                                                                                    |                                                                                                    |
| Auckland Airport               | 13%                                                                                                    | 15%                                                                                                    |                                                                                                    |
| Auckland-University            | 6%                                                                                                    | 9%                                                                                                    |                                                                                                    |
| Avondale Central<br>(Auckland) | 14%                                                                                                    | 15%                                                                                                    |                                                                                                    |
| Avondale North<br>(Auckland)   | 9%                                                                                                    | 18%                                                                                                    |                                                                                                    |
| Avondale Rosebank              | 11%                                                                                                    | 21%                                                                                                    |                                                                                                    |
| Avondale South<br>(Auckland)   | 9%                                                                                                    | 17%                                                                                                    |                                                                                                    |
| Avondale West<br>(Auckland)    | 8%                                                                                                    | 20%                                                                                                    |                                                                                                    |
|                                | A<br>Area<br>Area<br>Akoranga<br>Albany Central<br>Albany Heights<br>Albany South<br>Albany West<br>Alfriston<br>Algies Bay-Scotts<br>Landing<br>Anselmi Ridge<br>Anzac Avenue<br>Aorere Central<br>Aorere Central<br>Aorere South<br>Ararimu<br>Ararimu<br>Ardmore<br>Army Bay<br>Auckland-University<br>Avondale Central<br>(Auckland)<br>Avondale North<br>(Auckland)<br>Avondale Rosebank<br>Avondale South<br>(Auckland)<br>Avondale West<br>(Auckland) | ABAreaProportion of ElderAkoranga34%Albany Central6%Albany Heights77%Albany South15%Albany West23%Alfriston16%Algies Bay-Scotts30%Landing40%Anselmi Ridge30%Aorere Central9%Aorere Central9%Ararimu11%Ararimu13%Auckland-Jniversity6%Avondale Central9%Avondale North9%Avondale South11%Avondale South9%Avondale South9%Avondale West9%Avondale West8% | A      B      C        Area      Proportion of Elde      Proportion of Chi        Akoranga      34%      9%        Albany Central      6%      6%        Albany Central      6%      6%        Albany Heights      7%      18%        Albany South      15%      16%        Albany West      223%      17%        Alfriston      16%      19%        Algies Bay-Scotts |

#### Your finalised sheet should look like the above

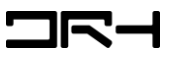

### Excel – Graph making

- 1. Graph making
  - a. Highlight a selected data set (for the tutorial use: Albany Central, Albany Heights, Albany South, Albany West)
  - b. Insert > Graph > 2D column
  - c. Add Axis Titles, Data label
  - Right click on graph> Select Data >
    Rename Series 1 to Elderly > Rename
    Series 2 to Children > OK

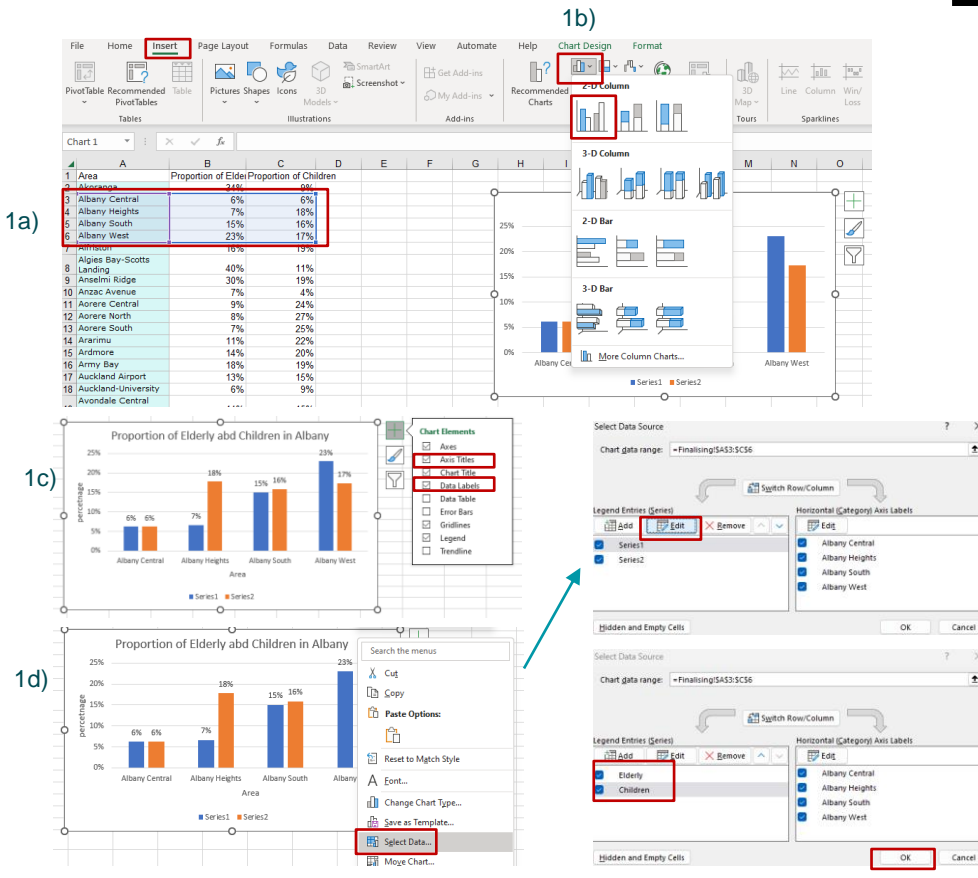

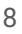

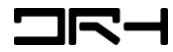

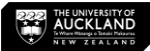

#### Excel – Final Product

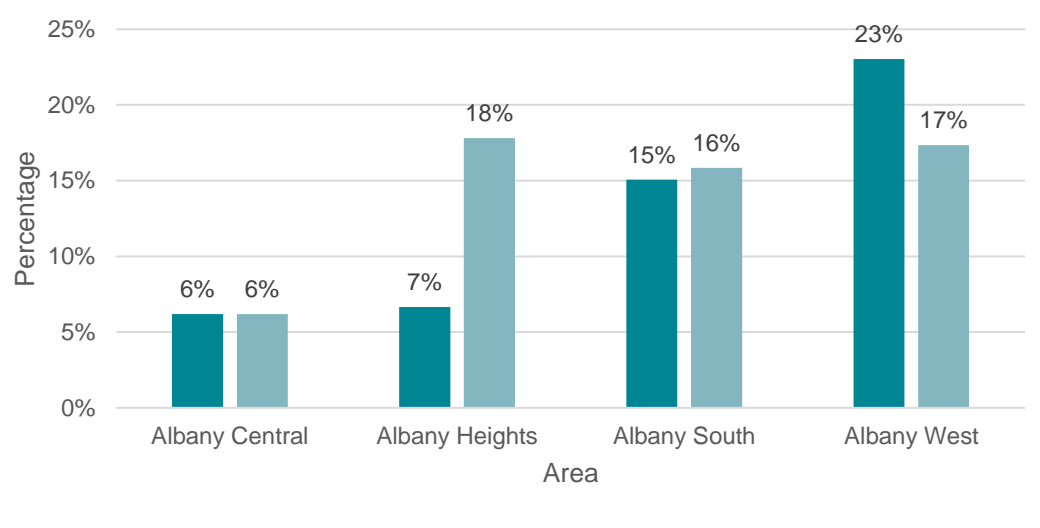

Proportion of Elderly and Children in Albany

■Elderly ■Children

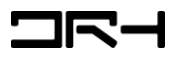

Helpdesk Architecture Building Level 4, Room 423 (421-423). drh022@aucklanduni.ac.nz

Opening Hours: Mon-Fri: 9:30am-4:30pm We do not open during public holiday Appointments only during school breaks

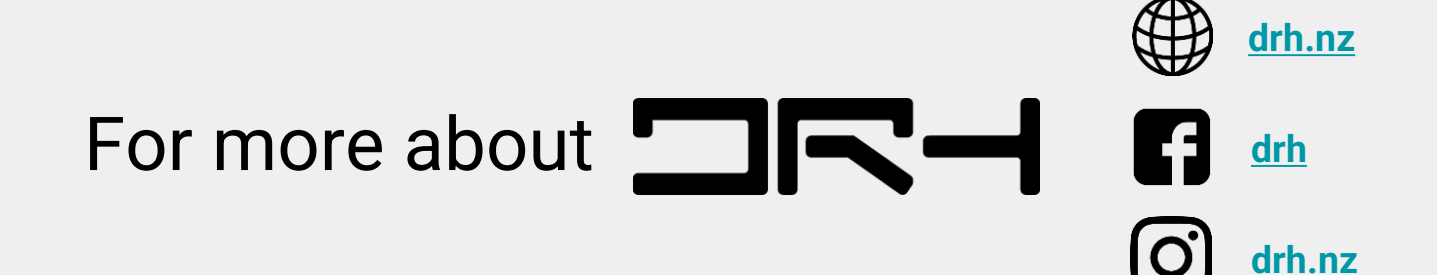

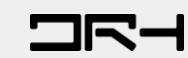

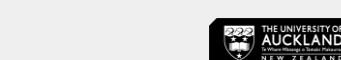